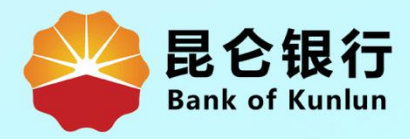

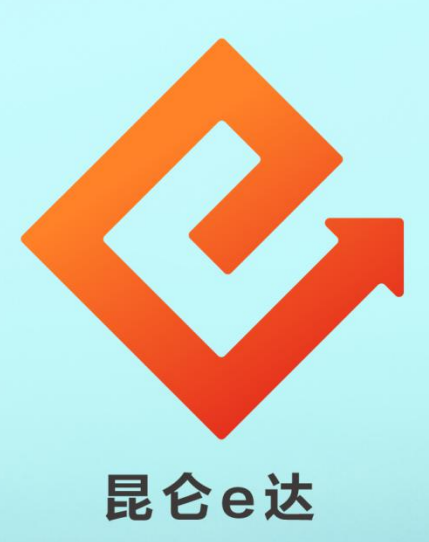

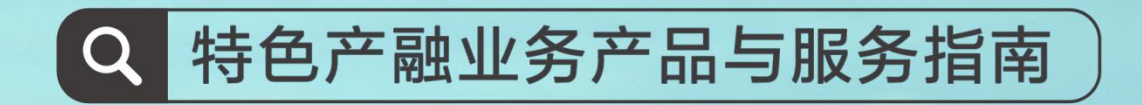

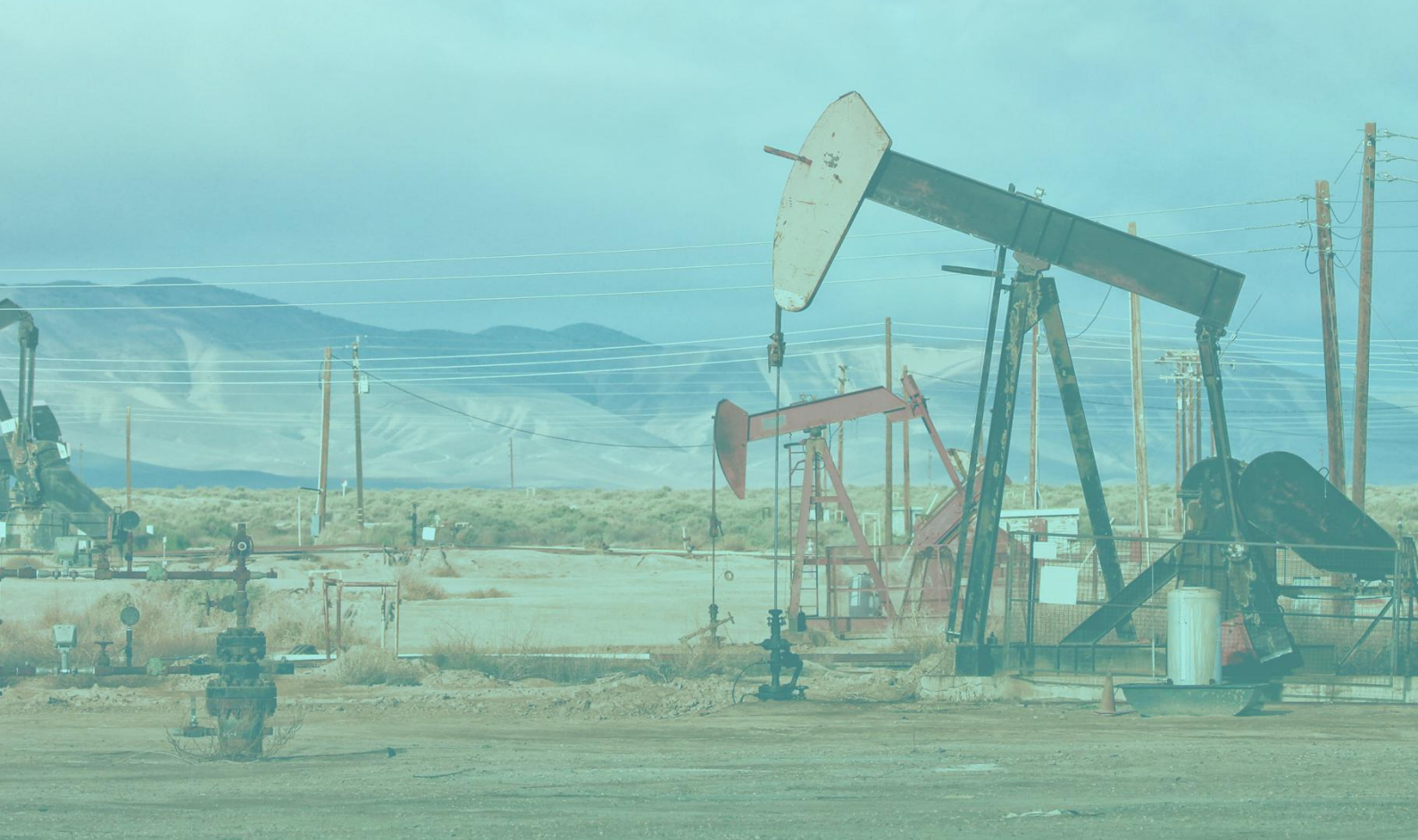

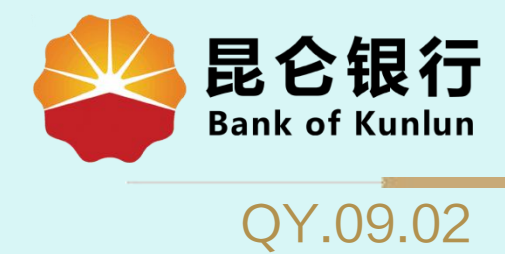

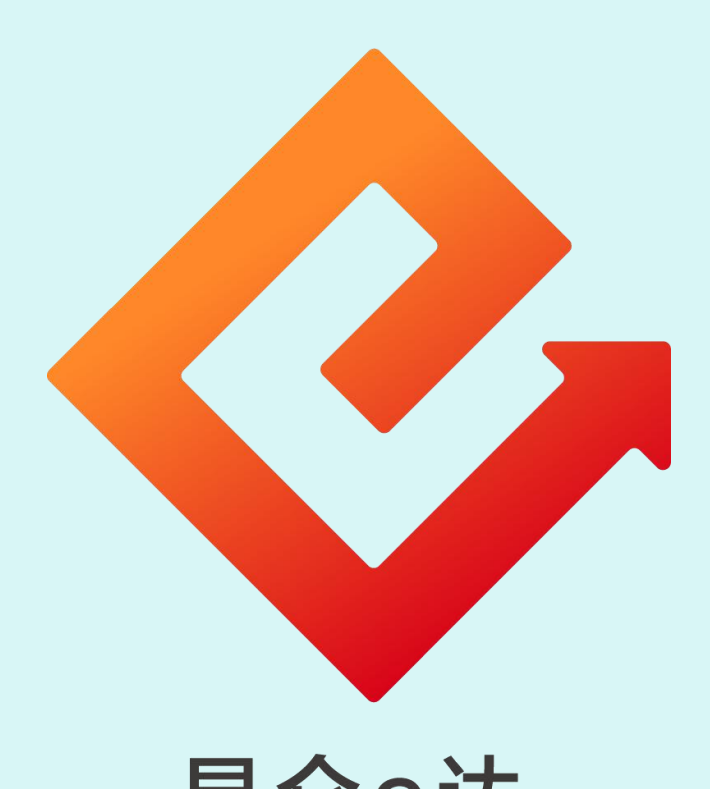

## 昆仑e达

## --企业网银e盾证书展期

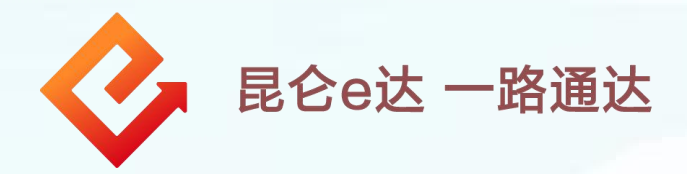

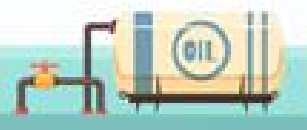

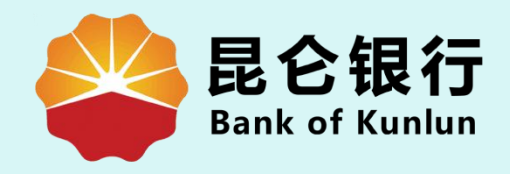

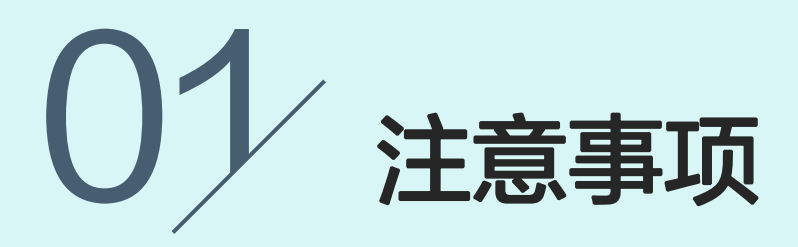

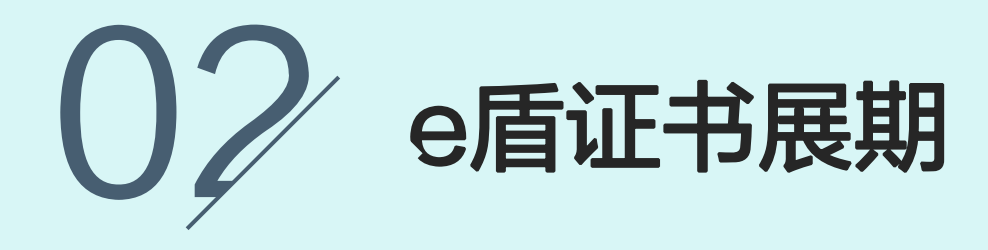

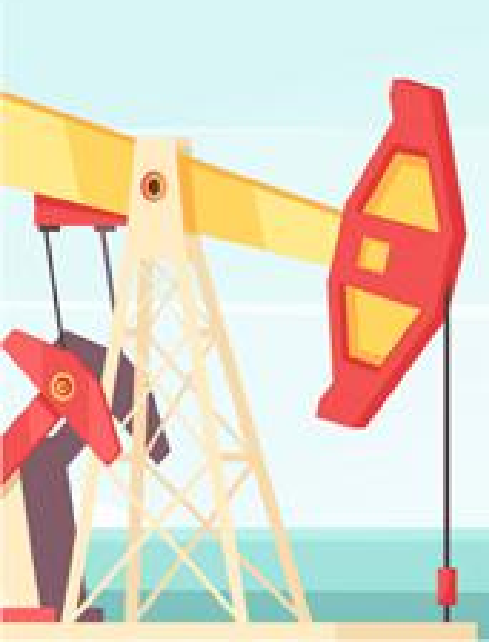

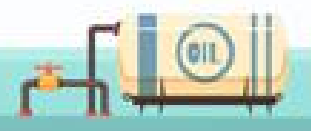

1.企业网银证书展期功能只支持e盾证书到期前 30 天 (含)和到期当日的客户进行操作,未到期在"客户服务"菜单下可以看到此功能,但是无法进行操作。 2.证书即将到期登陆企业网银专业版时,会有弹出页面

1.注意事项

提示进行证书展期。 3.企业网银证书展期目前是暂免收费的。

4.若客户的企业网银证书**已过有效期**,则客户的网银将 无法登陆,客户需要携带e盾前往**开户网点**办理证书展 期,网点填写《昆仑银行电子银行企业操作员申请表》 并加盖预留印鉴的印章。

5.如经办人员为操作员本人,须提供本人身份证件原件; 如经办人员非操作员本人,须提供经办人身份证件原件 和操作员身份证件复印件。非法人代表本人办理的,还 须提供法人授权委托书。证书展期业务办理成功后实时 生效。

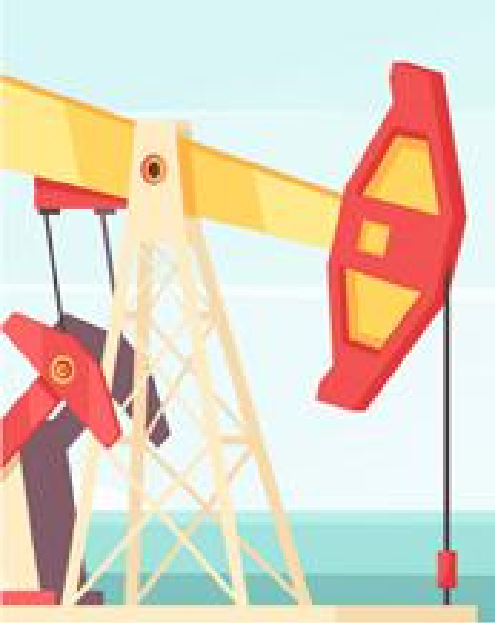

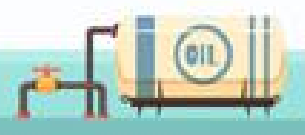

|                                                                 | 2.e盾证书展期                                                                                                    |
|-----------------------------------------------------------------|----------------------------------------------------------------------------------------------------|
|                                                                 | 上次登录时间:2015年5月20日 上次退出时间:2015年5月20日<br>2015年5月20日 - 2015年5月20日<br>2015年5月20日 - 2015年5月20日<br>2015年5月20日 - 2015年5月20日                                                        |
| 客户服务:操作员信息管理<br>自助添加注册账户<br>您的预留信息:每天开心(如果                      | (3) 电子 采加 采加加 个产生算 应旧应问道 问 6 生 1 2 8 1 0 1 1 0 3 1 1 0 3 1 1 0 3 1 1 0 5 2 1 2 8 1 0 1 1 0 5 3 1 0 1 0 2 1 1 0 5 3 1 0 1 0 1 0 1 0 1 0 1 0 1 0 1 0 1 0 1                    |
| HENS<br>AE20k A " > " 48 ==                                     | 企业网根证书有效期展期         見多+           kx初/lfil         見多+           ・ 昆仑银行最新消息内容昆仑银行最新消息内容。         [立即查看]                                                                     |
| 昆仑银行 企业网上           Bank of Kunlun           く 现金管理 财务服务 指令审核 理 | ▶大登录时间:2015年5月20日 上次退出时间:2015年5月20日 ▶次登录时间:2015年5月20日 上次退出时间:2015年5月20日 № 財服务 电子票据 票据池 中伊结算 短信即时通 商户管理 在线融资 油气交易 各户服务 网银管理 >                                                |
| → 证书展期录入:                                                       | ① 交入信息       ② 确认信息       ③ 交易结果         Key编号:          音户名称:          证书有效期:                                                                                              |
|                                                                 | 1.登录企业网银专业版,系统提示:"尊敬的<br>客户,您好!贵单位的企业网银证书有效的<br>即将到期,请您到客户服务 –证书服务管理<br>下进行证书展期,谢谢!"<br>2.点击"确定",进入证书展期录入页面,<br>或通过客户服务 – 证书服务管理 – 企业网银证<br>书有效期展期(核实信息无误后) – 点击"证<br>书展期"。 |
|                                                                 | r-h-h                                                                                                    |

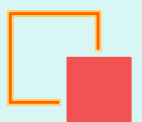

## 2.e盾证书展期

| 当前位置:客户服务 > 证书服务管理 > 介 | 企业网银证书有效期展期                                                                                                    |
|------------------------|----------------------------------------------------------------------------------------------------|
| > <del>证书展期录入:</del>   | 1 束自网页的消息 ★自网页的消息 2 展期证书后,原有的证书即将失效,是否确认展期证书? 确定 取消                                                                              |
|                        | 证书展期                                                                                                    |
| 当前位置:客户服务 > 证书服务管理 > 3 | 企业网银证书有效期展期                                                                                                    |
|                        | 1 录入信息 〉 2 确认信息 〉 3 交易结果                                                                                                    |
| > 选择证书容器:              | Key编号:         客户名称:         证书有效期:         CSP:       Microsoft Enhanced Cryptographic Pマ                                       |
|                        | 提交                                                                                                    |
|                        | <ol> <li>3. 系统弹出确认对话框,点击"确定";</li> <li>4. 核实信息无误后,选择CSP</li> <li>(TendyronOnKey CSP KLBank v1.0)</li> <li>点"提交",确定展期。</li> </ol> |
|                        |                                                                                                    |

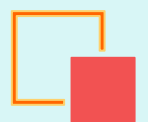

## 2.e盾证书展期

| Image: Series and Series and Serie                                |                       | 1 录入信息 〉 2 确认信息 〉 3 交易结果                                                   |
|----------------------------------------------------------------------------------------------------|-----------------------|----------------------------------------------------------------------------|
| 第中部:       证书前效期:         CFIESS > 证书服务管理 > 企业网组正节有效期限期         ① 安人信息       ② 森仏信         ② 女兄信       ③ 女兄信         ② 安人信息       ③ 女兄信         ② 安島提文成功       ③ 女兄信         SUILTHAXUELEREET # ###128       ØIII 2346666         互目       5.根据提示输入 e「目密码, 点击 "确认 展期成功。                                                                                                    |                       | Key编号:                                                                     |
| 正         Image: Constraint of the system of the system                                                           | 〉 证书展期确认:             | 客户名称:                                                                      |
| Implementation         Implementation         Imple                                                                                                    |                       | 证书有效期:                                                                     |
| #W         (1) 文人信       (2) 梁从信息       (3) 交易结果         (2) 梁从信息       (3) 交易结果         (1) 文人信息       (2) 梁从信息       (3) 交易结果         (1) 交人信息       (2) 梁从信息       (3) 交易结果         (1) 交人信息       (2) 梁从信息       (3) 交易结果         (2) 安人信息       (3) 交易结果       (3) 交易结果         (2) 安人信息       (3) 交易结果       (3) 交易结果         (2) 安人信息       (3) 交易结果       (3) 交易结果         (2) 安人信息       (3) 交易结果       (3) 交易结果         (2) 安人信息       (3) 交易结果       (3) 交易结果         (2) 安人信息       (3) 交易結果       (3) 交易結果         (2) 安人信息       (3) 交易結果       (3) 交易結果         (2) 安人信息       (3) 交易結果       (3) 交易結果         (2) 安人信息       (3) 交易結果       (3) 交易結果         (2) 安人信息       (3) 交易法       (3) 交易結果         (2) 安人信息       (3) 交易結果       (3) 交易結果         (2) 安人信息       (3) 交易法       (3) 交易結果         (2) 安人信息       (3) 交易法       (3) 交易         (2) 安人信息       (3) 交易       (3) 交易         (3) 安人信息       (3) 交易       (3) 交易         (4) 安人信息       (5) 行為       (5) 行為         (5) 行為       (5) 行為       (5) 行為         (5) 行為       (                                                                                                    |                       | CSP:                                                                       |
| #₩<br>#P\$##3 > 证书服务管理 > 企业网银证书有效期限相<br>① 記入住記 2 強以住記 2 ③ Z易伝発<br>文易投交成功<br>密ロ证书有效期已展明五年,再重新登录                                                                                                    |                       |                                                                            |
| APWB务 > 证书服务管理 > 企业网级证书有效期限期<br>① 文人信思 / ② 确认信思 / ③ 文展云果<br>② 文信思 / ③ 文展云果<br>PRI液水号: 1012345666<br>BUITH 和X明已展明五年 清重新登录                                                                                                    |                       | 确认                                                                         |
| AP服务 > 证书服务管理 > 企业网银证书有效期限制<br>① RAC ② AACE ② AACE ③ SAGE<br>② RACE ③ SAGE                                                                                                    |                       |                                                                            |
| AP服务 > 证书服务管理 > 企业网组证书有效期展期<br>② 求入信息 〉 ② 确认信息 〉 ③ 文易伝果                                                                                                    |                       |                                                                            |
| ① 武氏       ② 張以信息       ③ 文易伝果         ● 安見交次功<br>安見及成功                                                                                                    | 户服务 > 证书服务管理 >        | 企业网银证书有效期展期                                                                |
| ① 永佑思       ② 确认信息       ③ 交易结果            ぐ<br>交 方 堤 交 成 功<br>密b近 宇有攻明已展明五年 満重新登录           网服流水号: 1012345566             返回           返回             5.根据提示输入 e盾密码,点击 "确认<br>展期成功。                                                                                                    |                       |                                                                            |
|                                                                                                    |                       | 1 录入信息 〉 2 确认信息 〉 3 交易结果                                                   |
| YBT H # AX HERE                 YBT H # AX HERE                 YBT H # AX HERE                 YBT H # AX HERE                 YBT H # AX HERE                 YBT H # AX HERE                 YBT H # AX HERE                 YBT H # AX HERE                 YBT H # AX HERE                 YBT H # AX HERE                      YBT H # AX HERE                      YBT H # AX HERE              YBT H # AX HERE                      YBT H # AX HERE <td></td> <td>1</td>                                                                                                    |                       | 1                                                                          |
| 2. 如 如 如 2 2 2 2 2 2 2 2 2 2 2 2 2 2 2 2                                                                                                    |                       |                                                                            |
| <b>题</b><br>5.根据提示输入 e盾密码,点击"确认<br>展期成功。                                                                                                    | 太日祖六子                 | 网银流水号: 1012345566                                                          |
| Martic State of the second state of the second state of the secon | 交易提交成<br>您的证书有效期已展期五年 | 功     网银流水号: 1012345566       L,请重新登录     1012345566                       |
| 5.根据提示输入 e盾密码,点击"确认<br>展期成功。                                                                                                    | 交易提交成<br>您的证书有效期已展期五年 | . <b>功</b> 网银流水号: 1012345566<br>E,请重新登录                                    |
| 5.根据提示输入 e盾密码,点击"确认<br>展期成功。                                                                                                    | 交易提交成<br>您的证书有效期已展期五年 | 2 <b>功</b> 网银流水号: 1012345566<br>E.请重新登录                                    |
| 5.根据提示输入 e盾密码,点击"确认<br>展期成功。                                                                                                    | 交易提交成<br>您的证书有效期已展期五年 | <b>ウ</b><br>用請重新登录<br>返回                                                   |
| 5.根据提示输入 e盾密码,点击"确认展期成功。                                                                                                    | 交易提交成<br>您的证书有效期已展期五年 | <b> 功</b><br>F.请重新登录<br>返回                                                 |
| 展期成功。                                                                                                    | 交易提交成<br>您的证书有效期已展期五年 | <b>四</b> 银流水号: 1012345566<br>馬清重新登录<br>返回                                  |
|                                                                                                    | 交易提交成<br>您的证书有效期已展期五年 | P→<br>F-靖重新登录<br>返回<br>5.根据提示输入 e盾密码,点击"确认                                 |
|                                                                                                    | 交易提交成 窓的证书有效明已展明五年    | 网银流水号: 1012345566          逐回         多回         5.根据提示输入 e盾密码,点击 "确认展期成功。 |
|                                                                                                    | 変易提交成                 | 网银流水号: 1012345566          返回         5.根据提示输入 e盾密码,点击"确认展期成功。             |
|                                                                                                    | 安易提交成                 | 网银流水号: 1012345566          逐回         ⑤         5.根据提示输入 e盾密码,点击 "确认展期成功。  |
|                                                                                                    | 安易提交成                 | P硼流水号: 1012345566          逐回         5.根据提示输入 e盾密码,点击"确认展期成功。             |
|                                                                                                    | 交易提交成                 | P想流水号:         1012345566           返回           5.根据提示输入 e盾密码,点击 "确认展期成功。 |

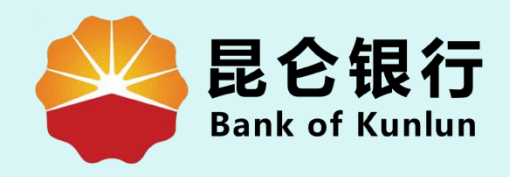

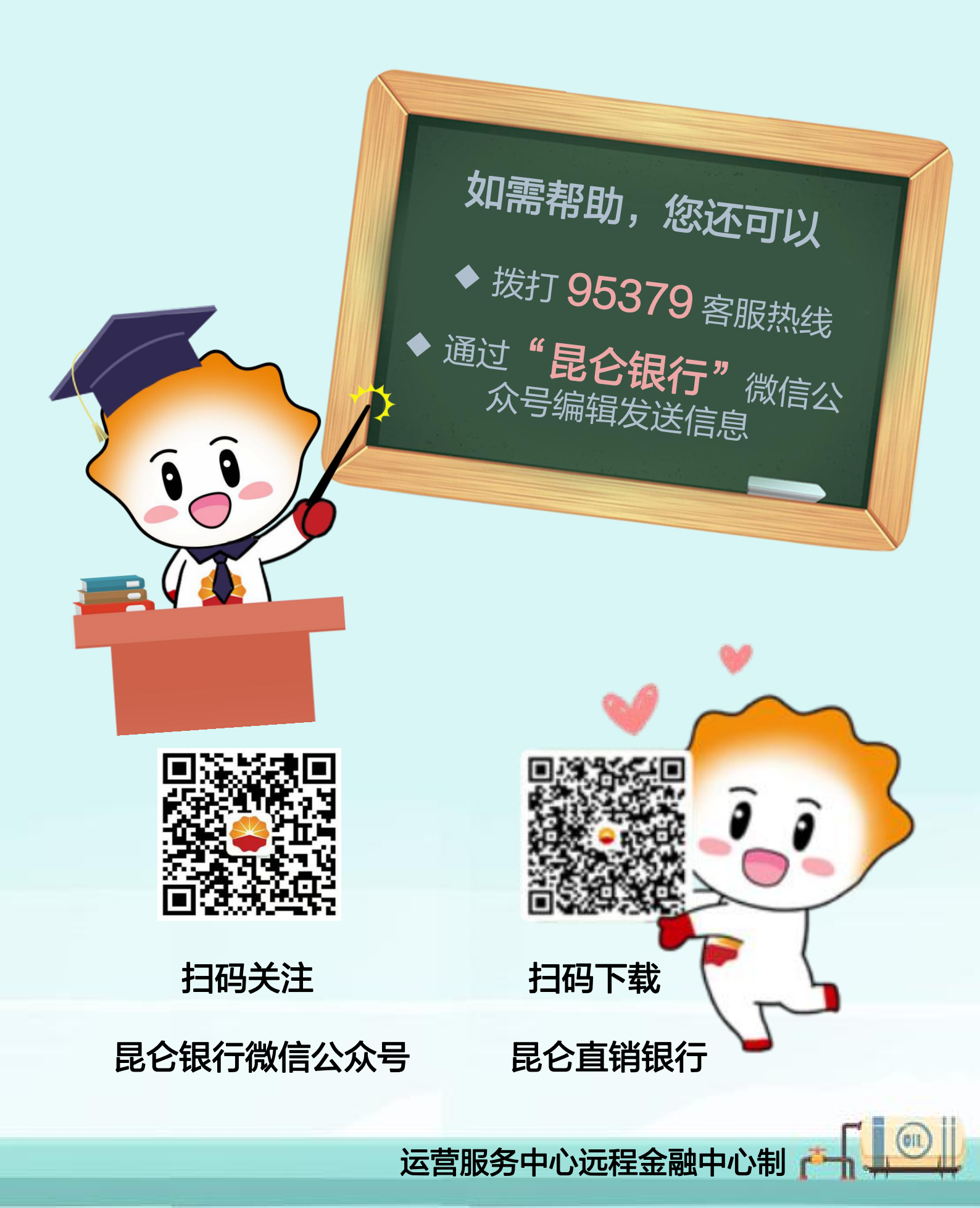